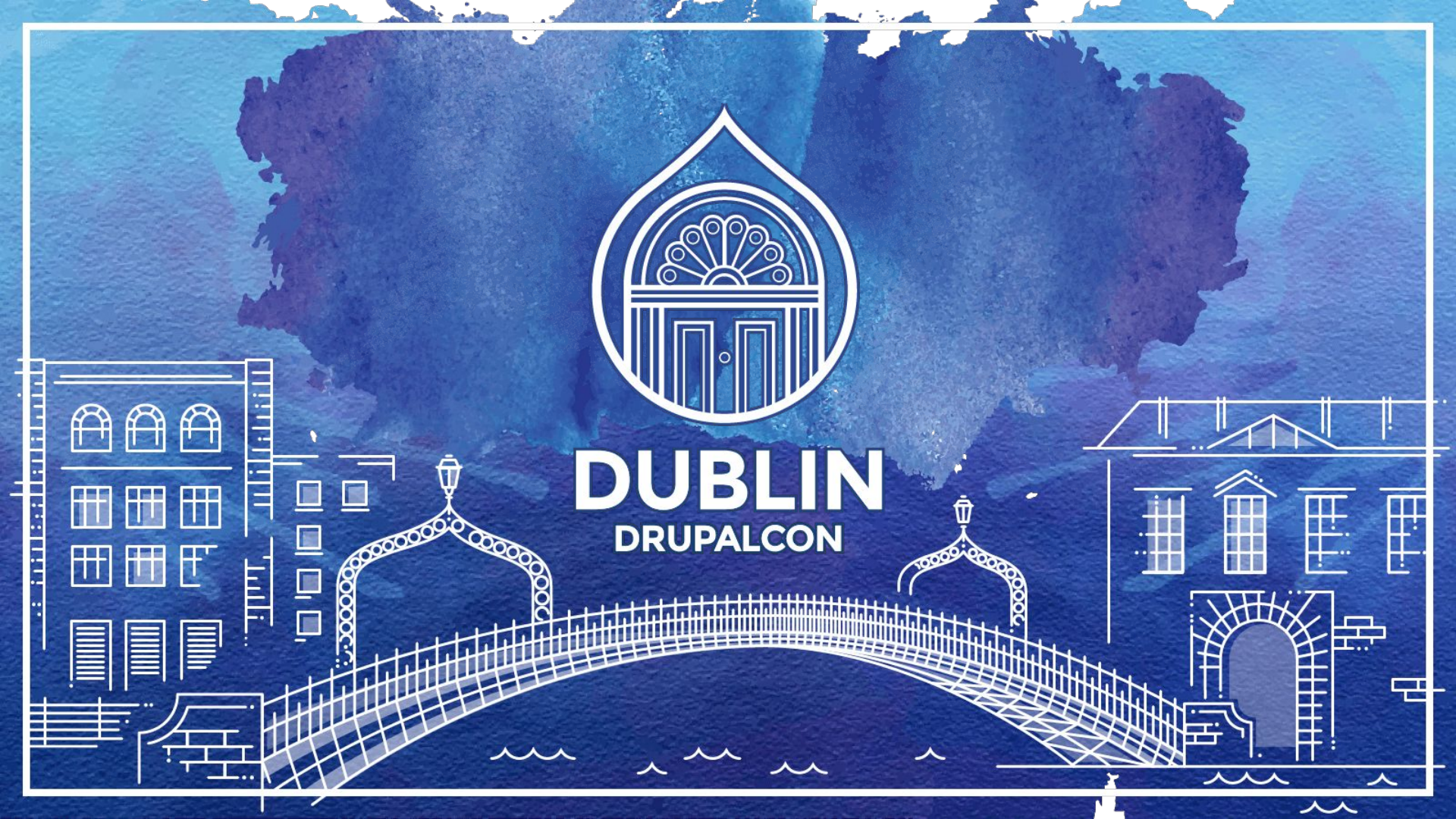

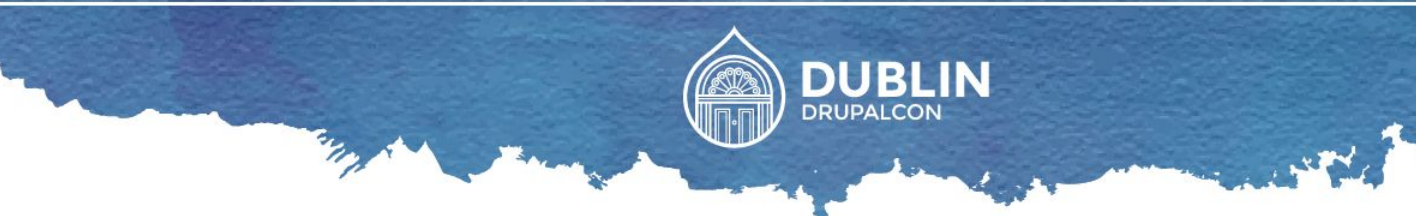

### AUTOMATED END-TO-END TESTING WITH NIGHTWATCH.js

Vladimir Roudakov

29 Sep 2016

Front End

bit.ly/dce16-nwatch

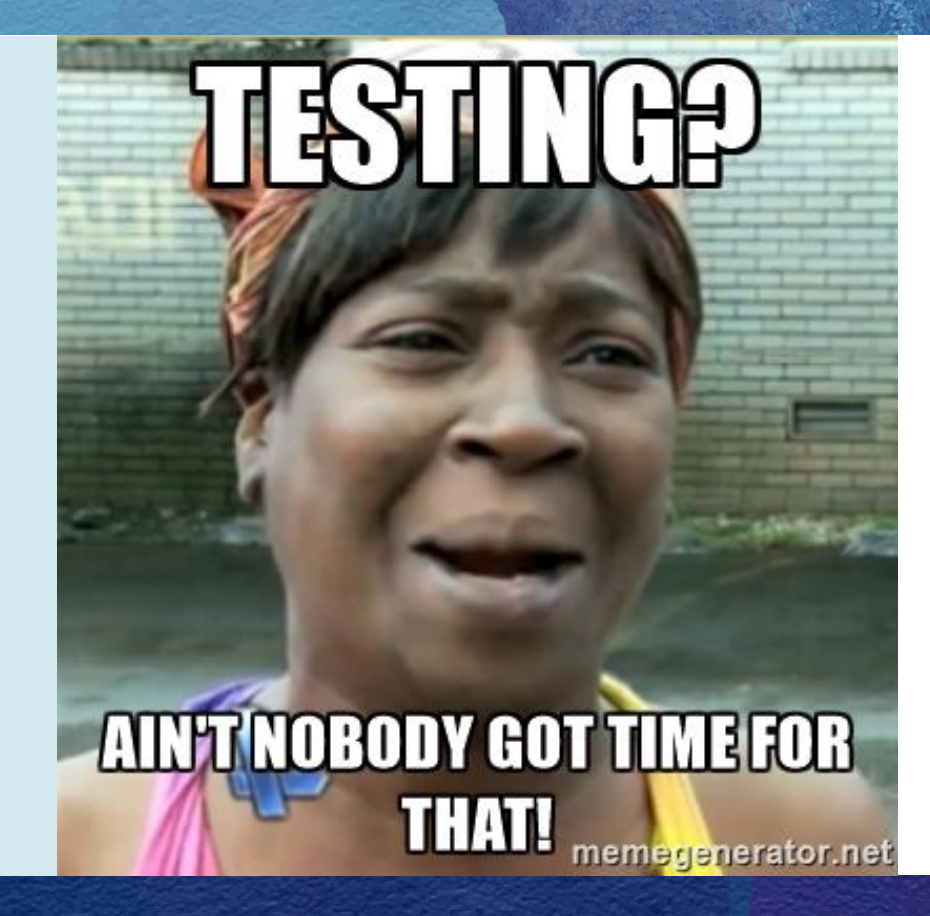

#### **Vladimir ROUDAKOV**

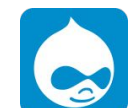

bit.ly/dce16-nwatch

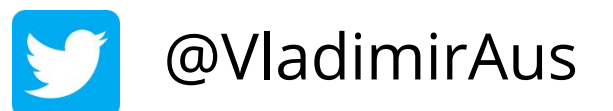

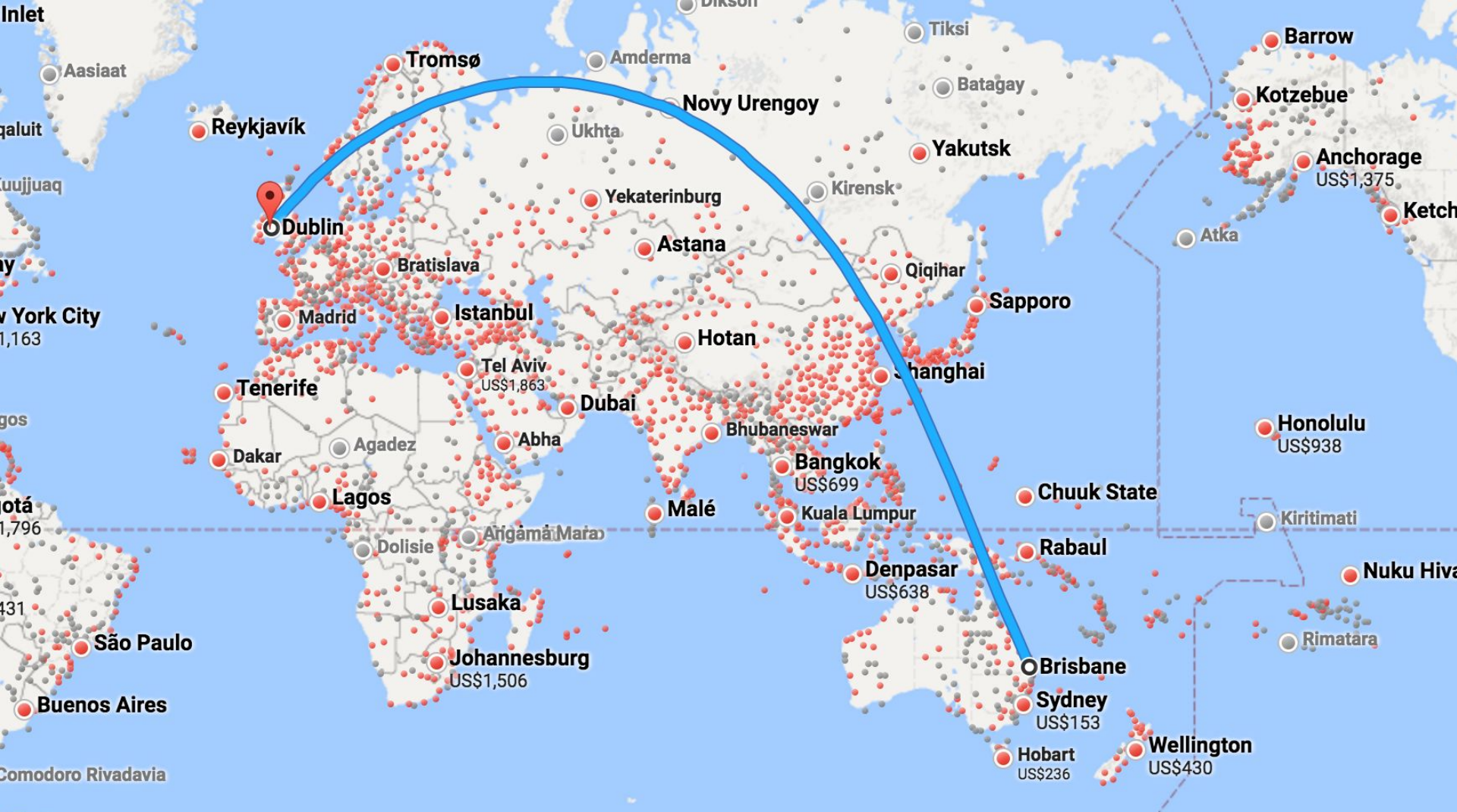

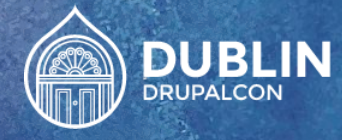

# Prologue WHY TESTING?

-

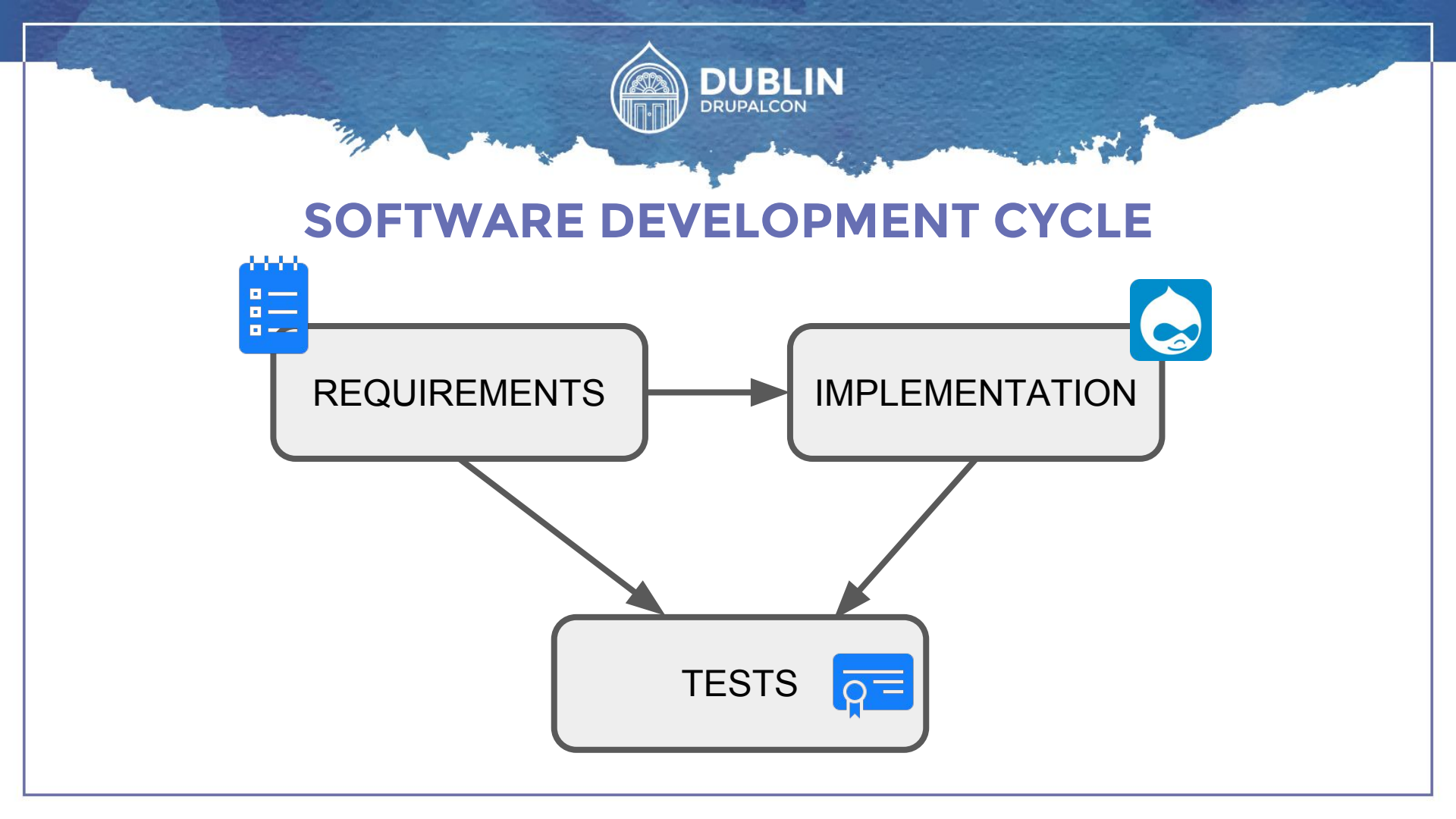

#### 1. Requirements

- Search for surname
- Display person's information

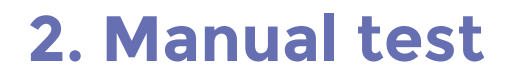

DRUP

DUBLIN

- Go to search engine
- Type surname into search box
- Check for result in right hand side area

#### buytaert

#### 2. Type surname into search box

Images News Videos Maps More -AII

Search tools

About 558,000 results (0.32 seconds)

#### Dries Buytaert | On digital experiences, Open Source, startups & the ... buytaert.net/ -

On digital experiences, Open Source, startups and the future. From the founder of Drupal.

#### Drupal

As Drupal grows - in lines of code, ... releases like Drupal 8.1.0 ...

More results from buytaert.net »

#### Blog

Acquia Cloud Site Factory solution stack. Buy blog comments ...

#### Dries Buytaert - Wikipedia, the free encyclopedia https://en.wikipedia.org/wiki/Dries Buytaert -

Dries Buytaert is an open-source software programmer notable as founder and lead developer of the Drupal CMS. Contents. [hide]. 1 Career; 2 References ...

#### 3. Check for result in right hand side area

#### **Dries Buytaert**

Software programmer

Dries Buytaert is an open-source software programmer notable as founder and lead developer of the Drupal CMS. Wikipedia

Born: November 19, 1978 (age 37), Antwerp, Belgium Education: Ghent University, University of Antwerp

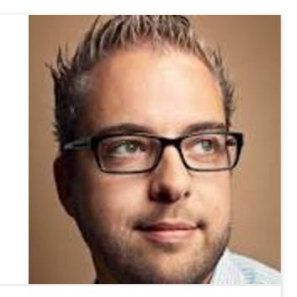

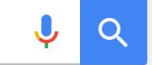

#### 1. Go to search engine

#### **3. Automated test**

- A: URL is available and <body> is visible
- **B:** Search button is visible
- Enter surname and click search
- **C:** Right hand side area is visible
- **D:** Right hand side area contains person's details

```
module.exports = {
```

'As a user I want to see name prediction in right hand side block' :
 function (browser) {

browser

```
.url('http://www.google.com')
```

```
.waitForElementVisible('body', 1000)
```

```
.setValue('input[type=text]', 'buytaert')
```

```
.waitForElementVisible('button[name=btnG]', 1000)
```

```
.click('button[name=btnG]')
```

```
.waitForElementVisible('#rhs_block', 1000)
```

```
.assert.containsText('#main', 'Dries Buytaert')
```

```
.end();
```

#### 4. Running the test

Vovas-MacBook-Pro:nightwatch DaBoss\$ node\_modules/.bin/nightwatch -e safari tests/name.js

[Name] Test Suite

Running: As a user I want to see name prediction in right hand side block

- ✓ Element <body> was visible after 50 milliseconds.
- ✓ Element <button[name=btnG]> was visible after 23 milliseconds.
- Element <#rhs\_block> was visible after 1044 milliseconds.
- Testing if element <#main> contains text: "Dries Buytaert".

OK. 4 assertions passed. (15.135s)

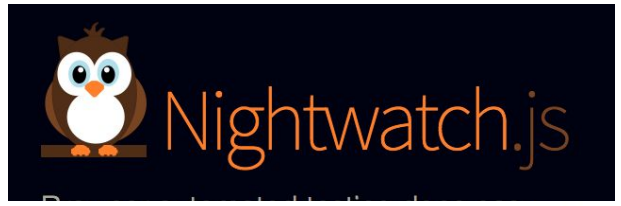

### 1. Command line test runner

Vovas-MacBook-Pro:nightwatch DaBoss\$ node\_modules/.bin/nightwatch -e safari tests/name.js

[Name] Test Suite

Running: As a user I want to see name prediction in right hand side block

- ✓ Element <body> was visible after 50 milliseconds.
- ✓ Element <button[name=btnG]> was visible after 23 milliseconds.
- ✓ Element <#rhs\_block> was visible after 1044 milliseconds.
- Testing if element <#main> contains text: "Dries Buytaert".

OK. 4 assertions passed. (15.135s)

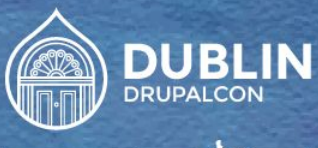

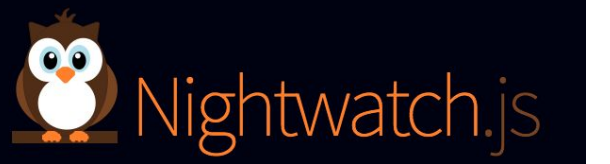

### 2. Tests are in <u>JavaScript</u>

```
var pause = 1000;
    module.exports = {
       'As a user I want to see name prediction in right hand side block' :
 4
 5
        function (browser) {
 6
          browser
 7
             .url('http://www.google.com')
 8
             .waitForElementVisible('body', pause)
 9
             .setValue('input[type=text]', 'buytaert')
10
             .waitForElementVisible('button[name=btnG]', pause)
11
             .click('button[name=btnG]')
12
             .waitForElementVisible('#rhs_block', pause)
             .assert.containsText('#main', 'Dries Buytaert')
13
14
            // .pause(pause)
15
             .end();
16
17
    };
18
```

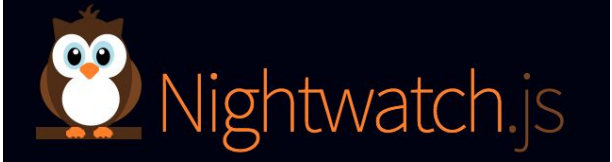

#### 3. Uses <u>CSS selectors</u>

Browser automated testing done easy.

- input[type=text]
- button[name=btnG]
- #rhs\_block
- #main

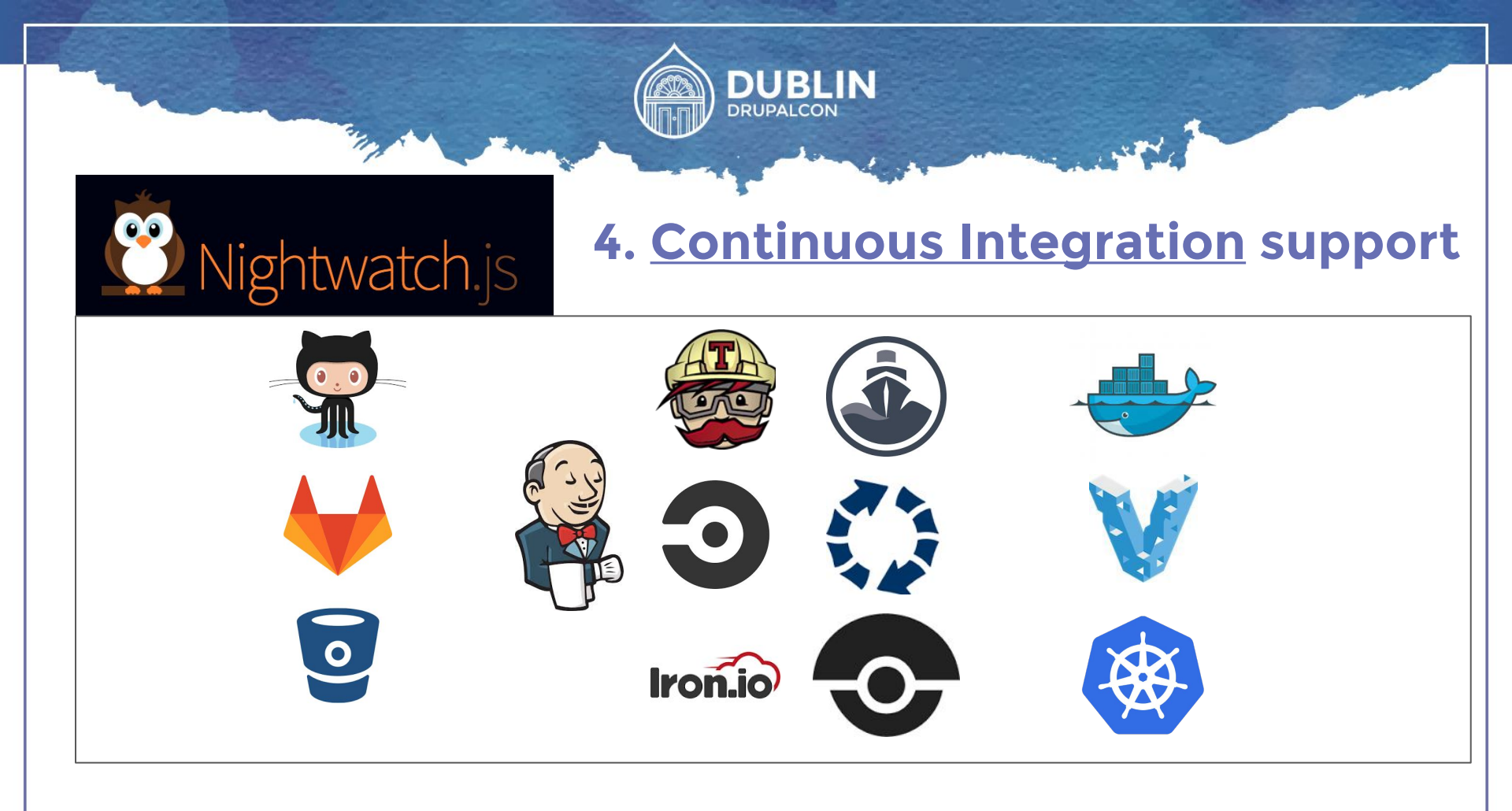

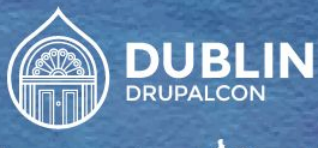

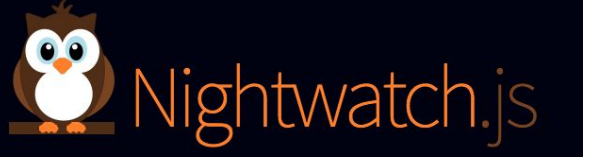

### 5. <u>Cloud services</u> support

BrowserStack Live Automate More ~

#### SAUCELABS

#### Live, Web-Based Browser Testing

Instant access to all real mobile and desktop browsers. Say goodbye to your lab of devices and virtual machines.

Sign up for free

#### TESTING AT THE SPEED OF AWESOME.

Q

Accelerate your software development and bring your great ideas to market faster with the world's largest automated testing cloud for web and mobile apps.

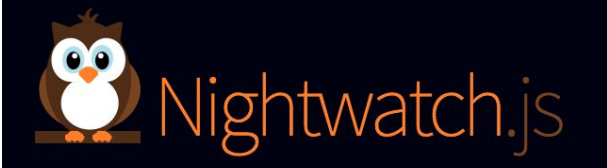

6. Easy to <u>extend</u>

Browser automated testing done easy.

- Custom commands
- Custom assertions
- Custom reporters

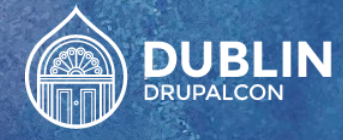

# REPORTS

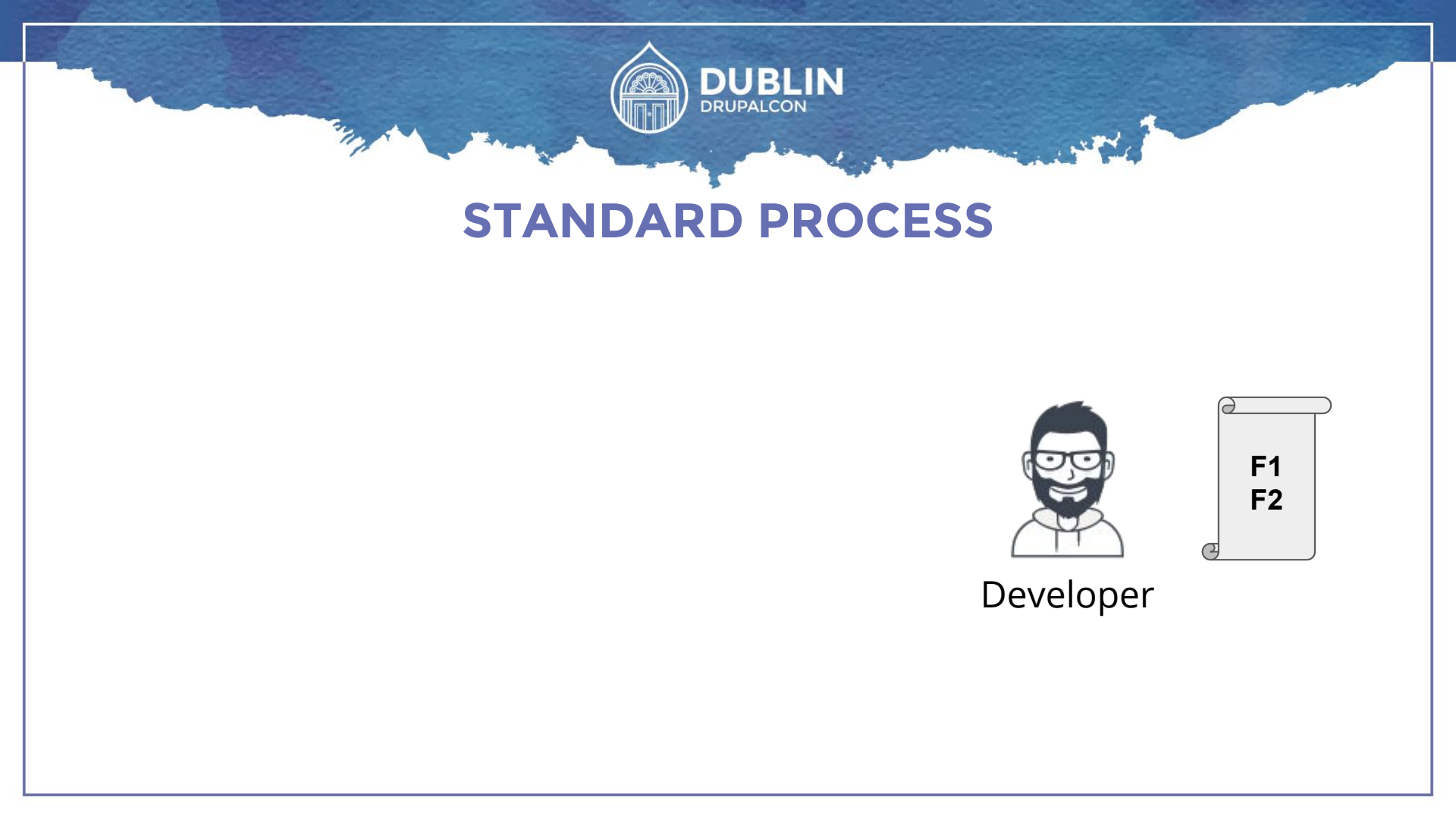

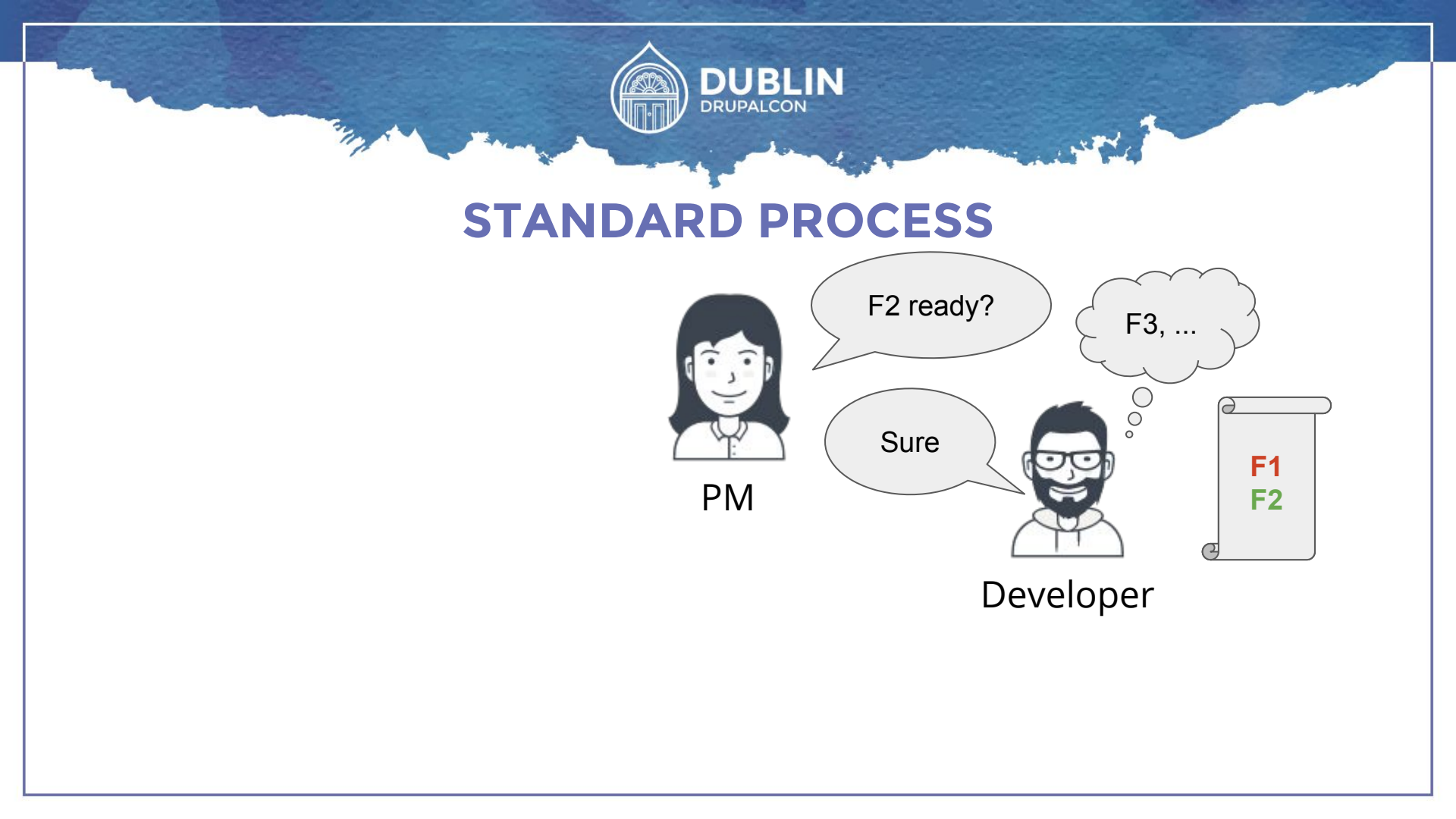

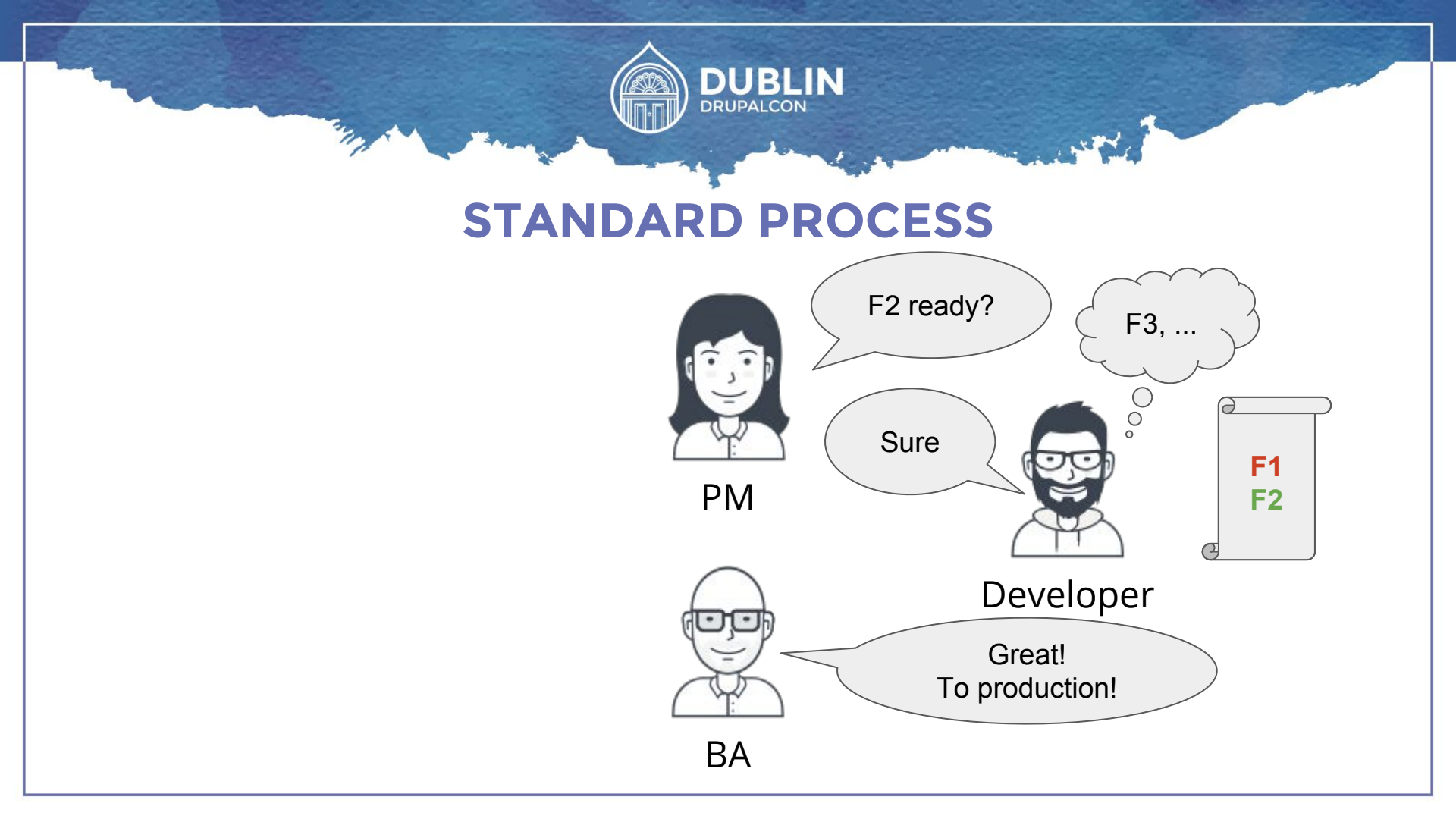

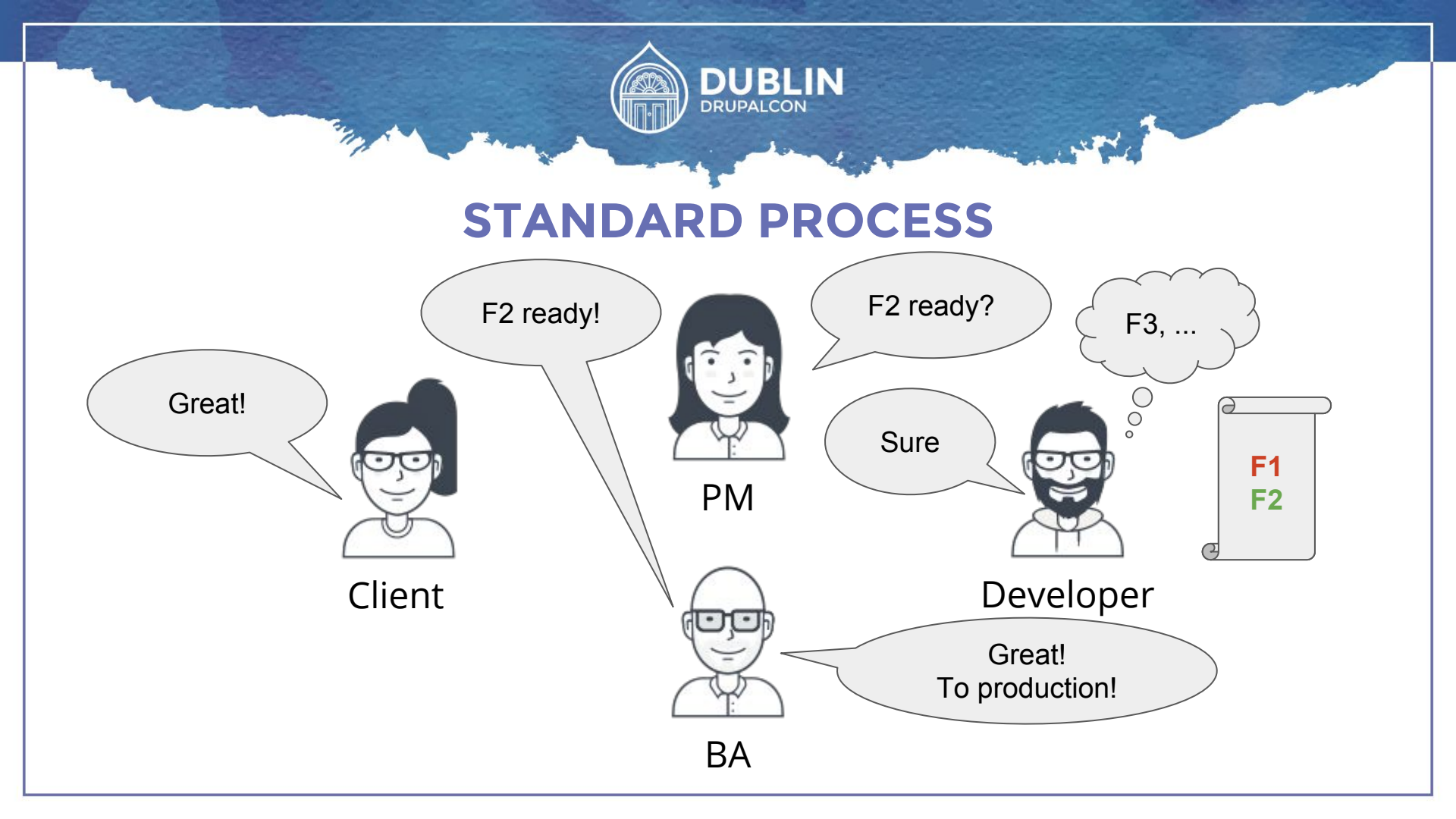

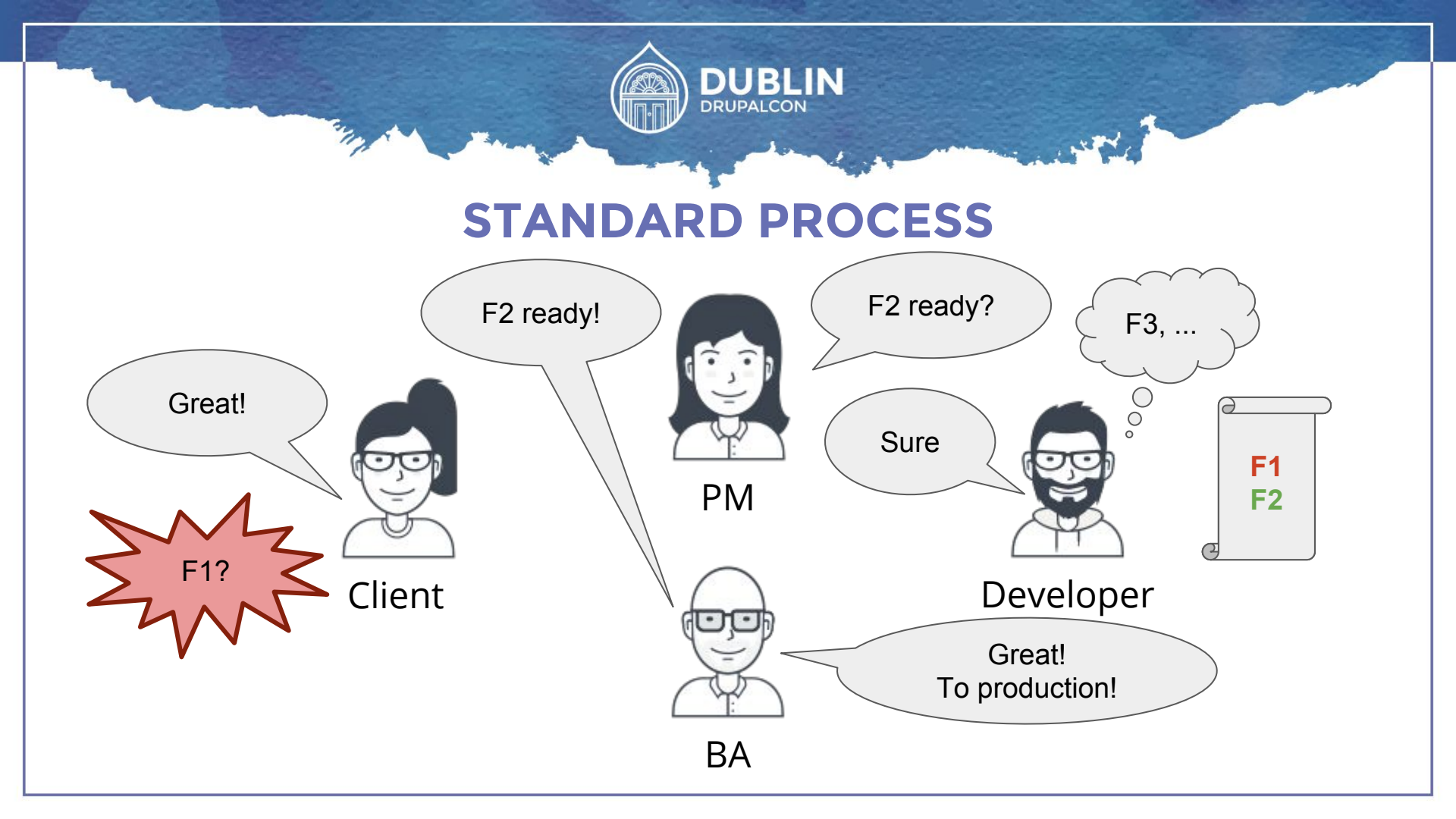

# YOUR SOFTWARE TESTING IS BAD

ANDYOUSHO

guickmeme.com

#### **ADDING AUTOMATED TESTING**

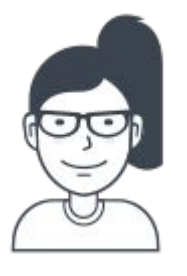

Client

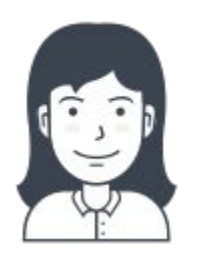

ΡM

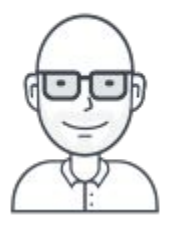

ΒA

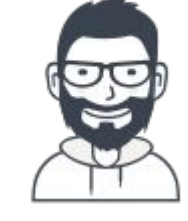

**F1** 

**F2** 

Developer

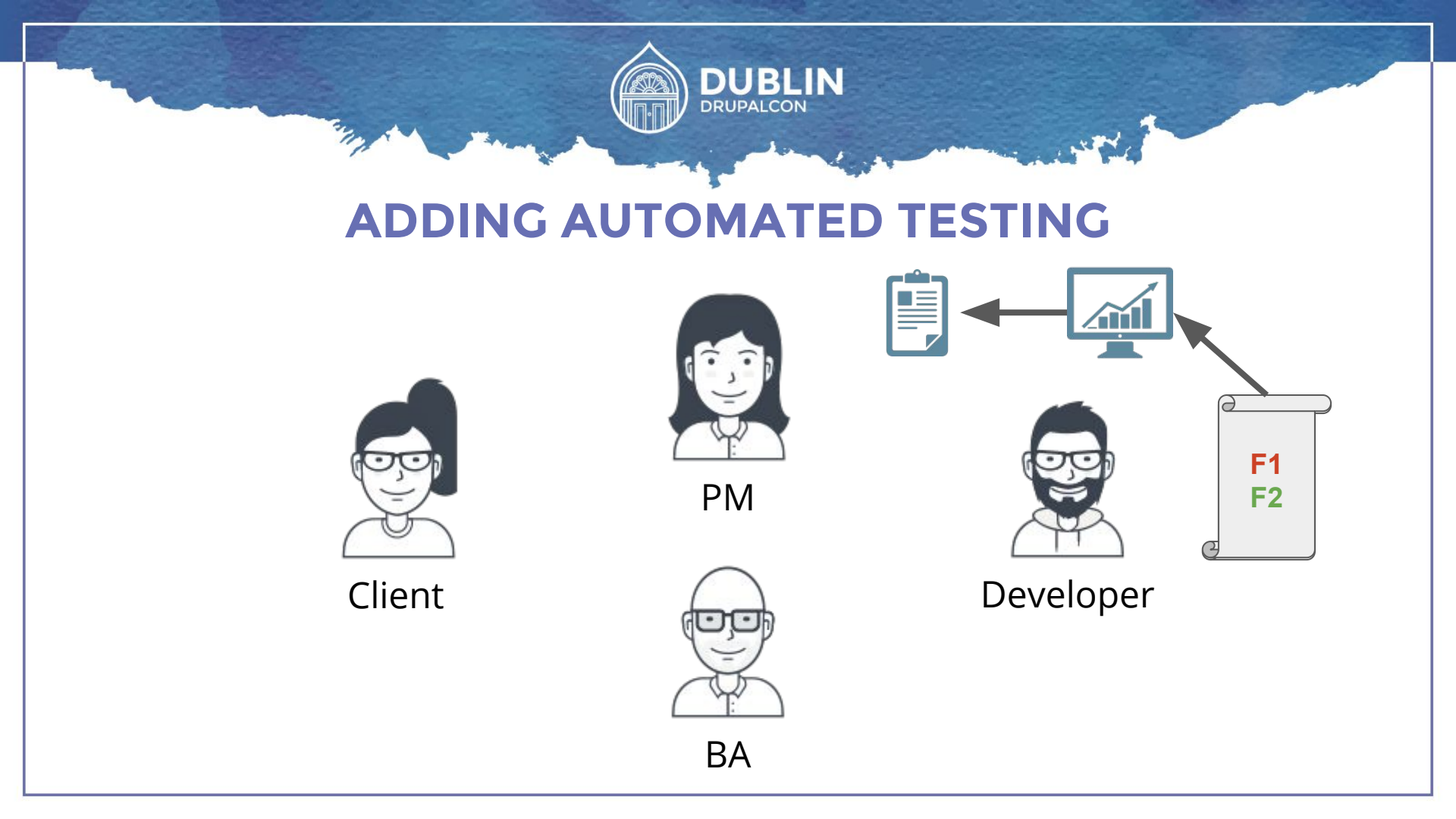

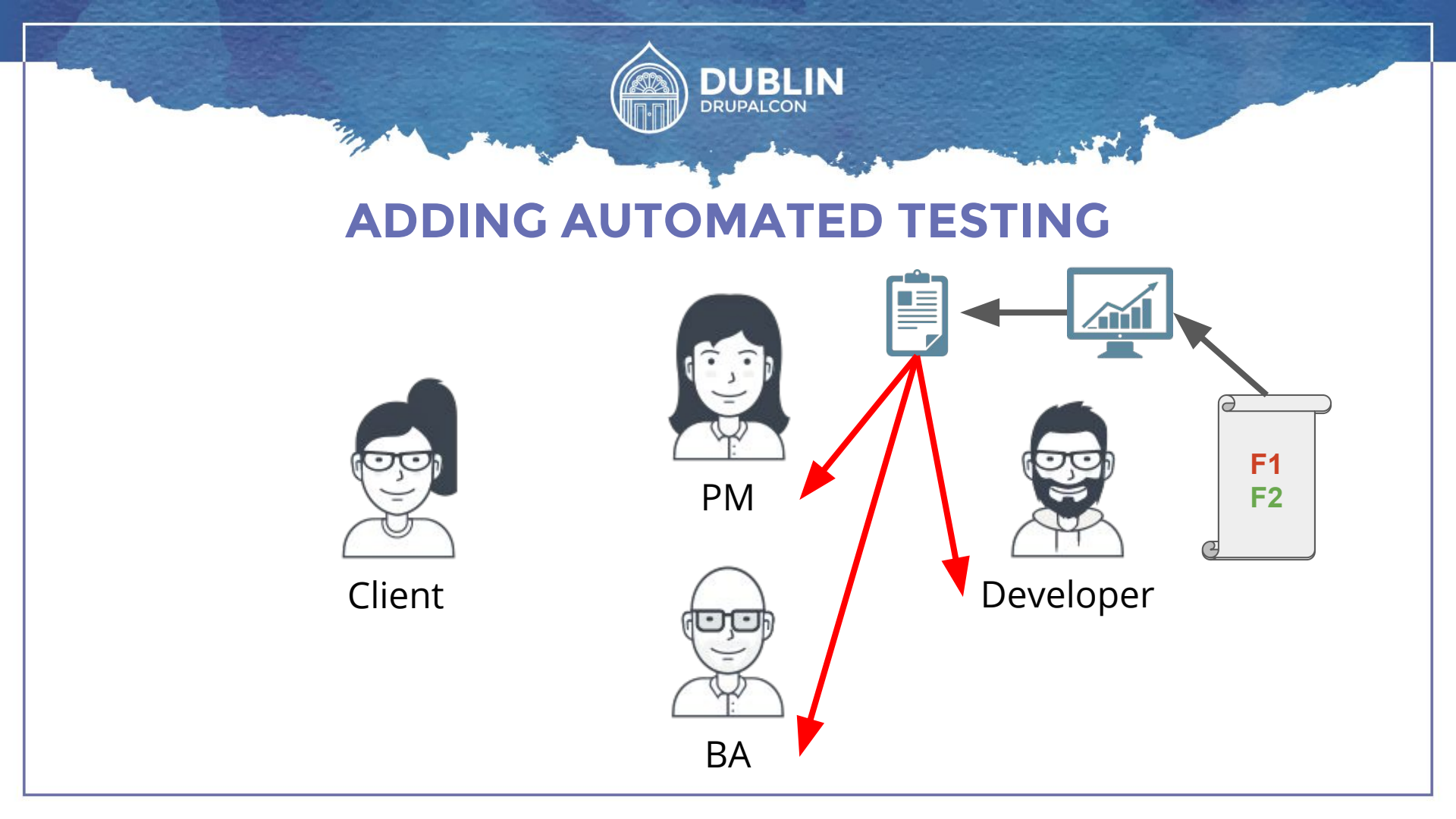

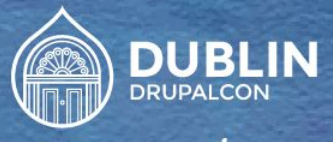

#### **ADDING AUTOMATED TESTING**

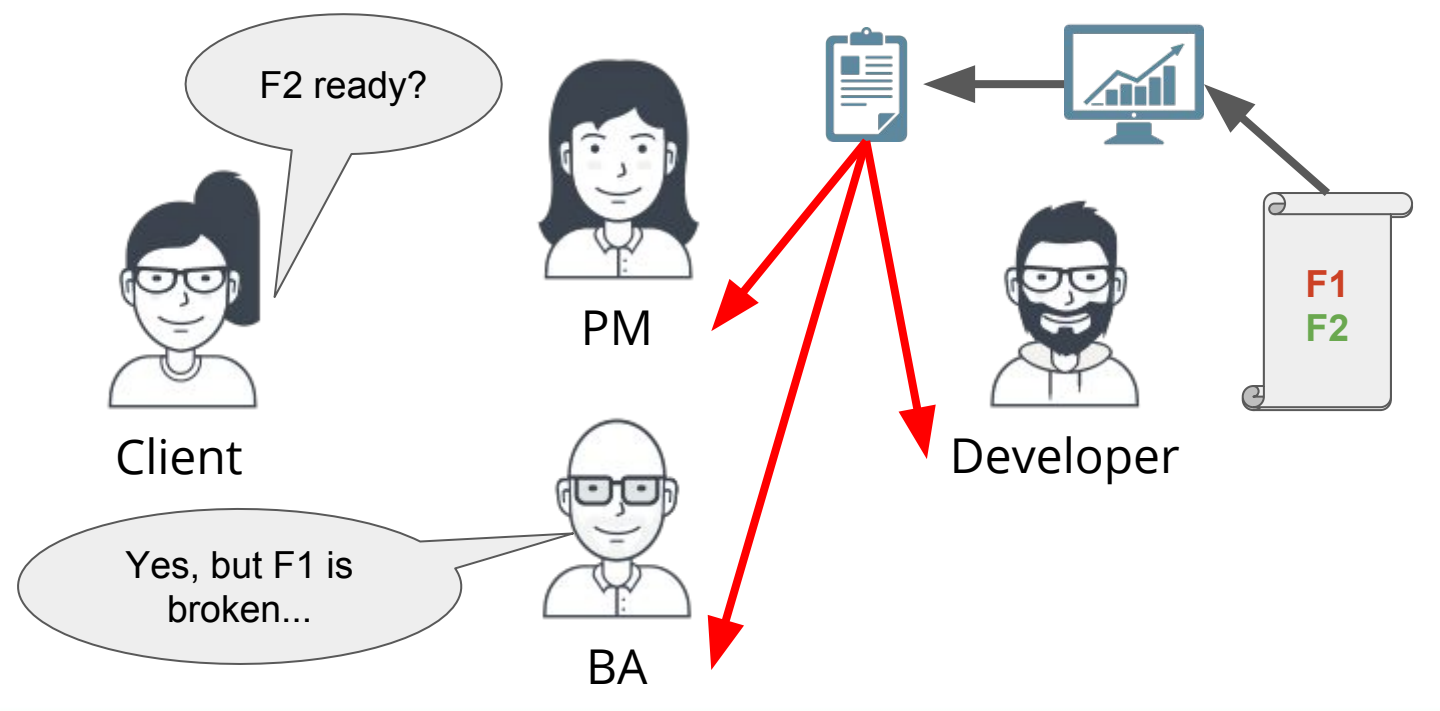

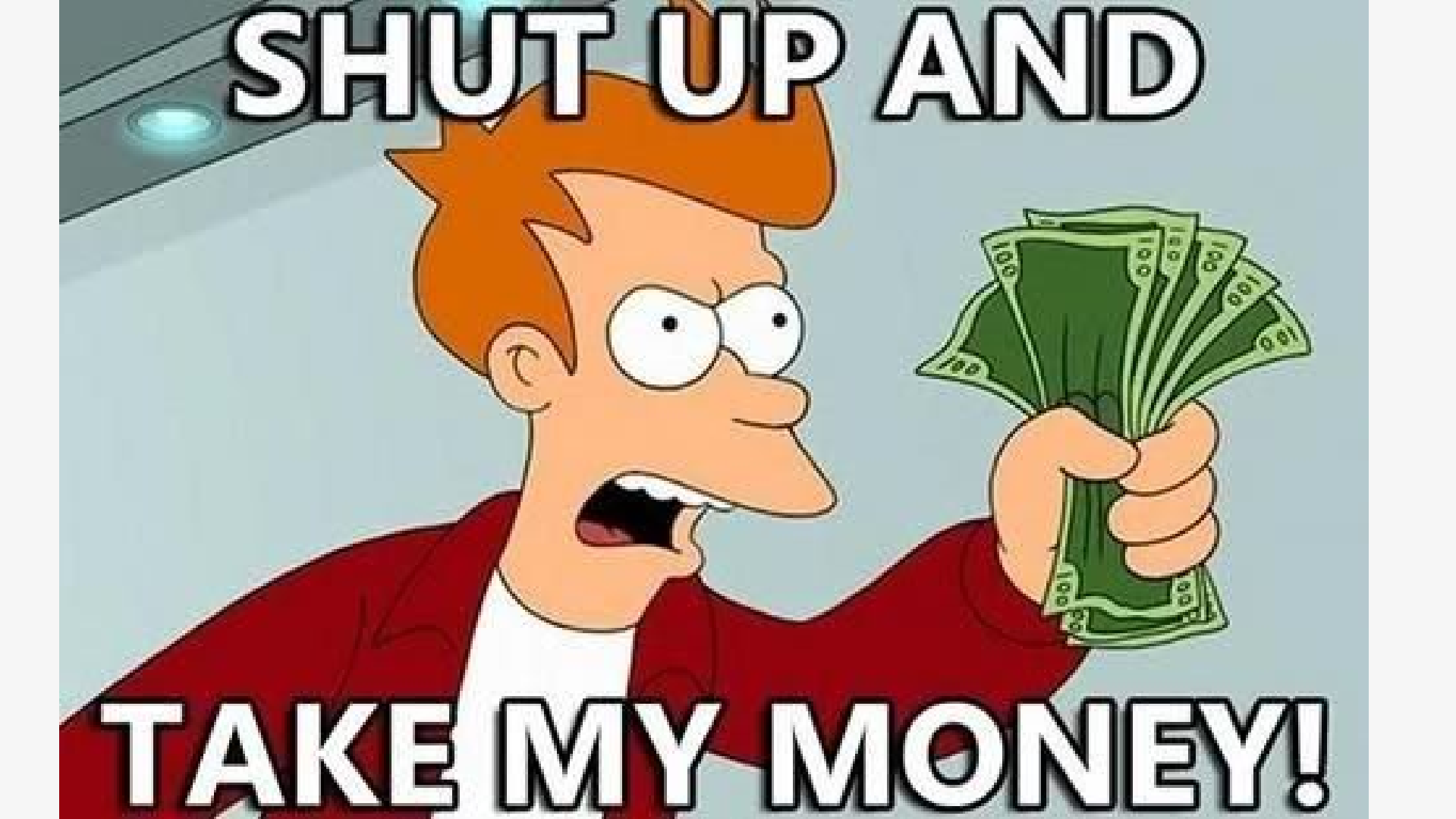

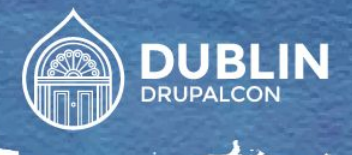

### Who like reports?

#### DEVELOPERS

Technical detailed report on

- New features and existing functionality
- Integration on latest test environment and UAT
- Sprint retrospective

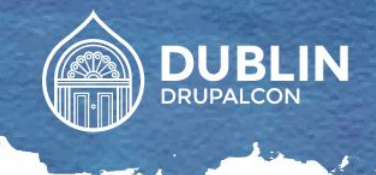

### Who like reports?

#### **INTERNAL TEAM: Managers, PMs, BAs**

Report with less technical details on multiple environments

- Track sprint / release progress
- Measure velocity
- Integrate with internal tools: email, chat

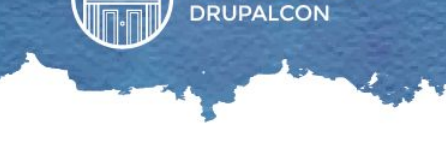

DUBLIN

### Who like reports?

#### CLIENTS

Report with no technical details on pre release environment

- Test coverage
- Ability to identify missing / not clarified features

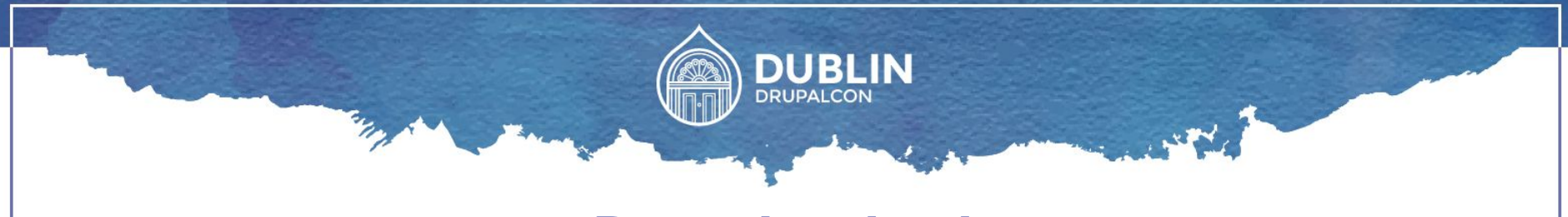

#### **Report output**

- Visual
- Command line
- JUnit XML
- Custom reporters, e.g. JSON

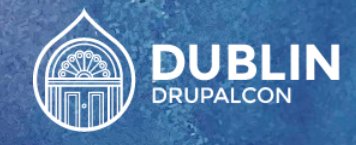

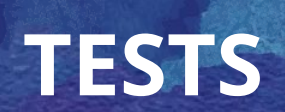

\*\*

-

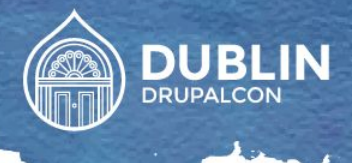

### Nightwatch tests

- Written in JavaScript
- Each test can have multiple assertions

#### module.exports = {

'As a user I want to see name prediction in right hand side block' :
 function (browser) {

browser

```
.url('http://www.google.com')
```

```
.waitForElementVisible('body', 1000)
```

```
.setValue('input[type=text]', 'buytaert')
```

```
.waitForElementVisible('button[name=btnG]', 1000)
```

```
.click('button[name=btnG]')
```

```
.waitForElementVisible('#rhs_block', 1000)
```

```
.assert.containsText('#main', 'Dries Buytaert')
```

```
.end();
```

} };

```
module.exports = {
  'As a user I want to see name prediction in right hand side block' :
    function (browser) {
      browser
        .url('http://www.google.com')
        .waitForElementVisible('body', 1000)
        .setValue('input[type=text]', 'buytaert')
        .waitForElementVisible('button[name=btnG]', 1000)
        .click('button[name=btnG]')
        .waitForElementVisible('#rhs block', 1000)
        .assert.containsText('#main', 'Dries Buytaert')
        .end();
```

};

```
module.exports = {
  'As a user I want to see name prediction in right hand side block' :
    function (browser) {
      browser
        .url('http://www.google.com')
        .waitForElementVisible('body', 1000)
        .setValue('input[type=text]', 'buytaert')
        .waitForElementVisible('button[name=btnG]', 1000)
        .click('button[name=btnG]')
        .waitForElementVisible('#rhs block', 1000)
        .assert.containsText('#main', 'Dries Buytaert')
        .end();
};
```

```
module.exports = {
  'As a user I want to see name prediction in right hand side block' :
    function (browser) {
      browser
        .url('http://www.google.com')
        .waitForElementVisible('body', 1000)
        .setValue('input[type=text]', 'buytaert')
        .waitForElementVisible('button[name=btnG]', 1000)
        .click('button[name=btnG]')
        .waitForElementVisible('#rhs_block', 1000)
        .assert.containsText('#main', 'Dries Buytaert')
        .end();
```

};

```
module.exports = {
  'As a user I want to see name prediction in right hand side block' :
    function (browser) {
      browser
        .url('http://www.google.com')
        .waitForElementVisible('body', 1000)
        .setValue('input[type=text]', 'buytaert')
        .waitForElementVisible('button[name=btnG]', 1000)
        .click('button[name=btnG]')
        .waitForElementVisible('#rhs block', 1000)
        .assert.containsText('#main', 'Dries Buytaert')
        .end();
```

. };

```
module.exports = {
    'As a user I want to see name prediction in right hand side block' :
    function (browser) {
        browser
        .url('http://www.google.com')
        .waitForElementVisible('body', 1000)
        .setValue('input[type=text]', 'buytaert')
        .waitForElementVisible('button[name=btnG]', 1000)
        .click('button[name=btnG]')
```

```
.waitForElementVisible('#rhs_block', 1000)
```

```
.assert.containsText('#main', 'Dries Buytaert')
```

.end();

};

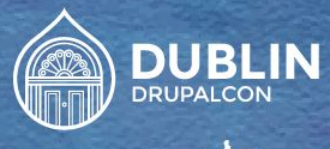

### Nightwatch tests

- Each file can l
- Each folder ca
- drupalcon
   dublin
  - 🖧 homepage.js

es

🔓 name.js

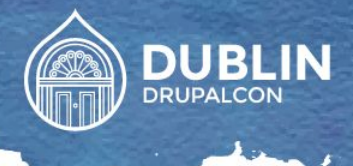

### Nightwatch tests

- Group tests according to functionality
- Tag your tests for better granular testing

```
module.exports = {
    '@tags': ['sprint3', 'issue 15674'],
    'demo login test': function (browser) {
        // test code
    }
};
```

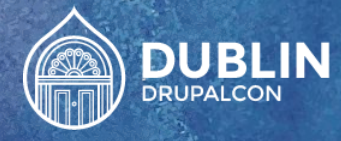

## ENVIRONMENT

5

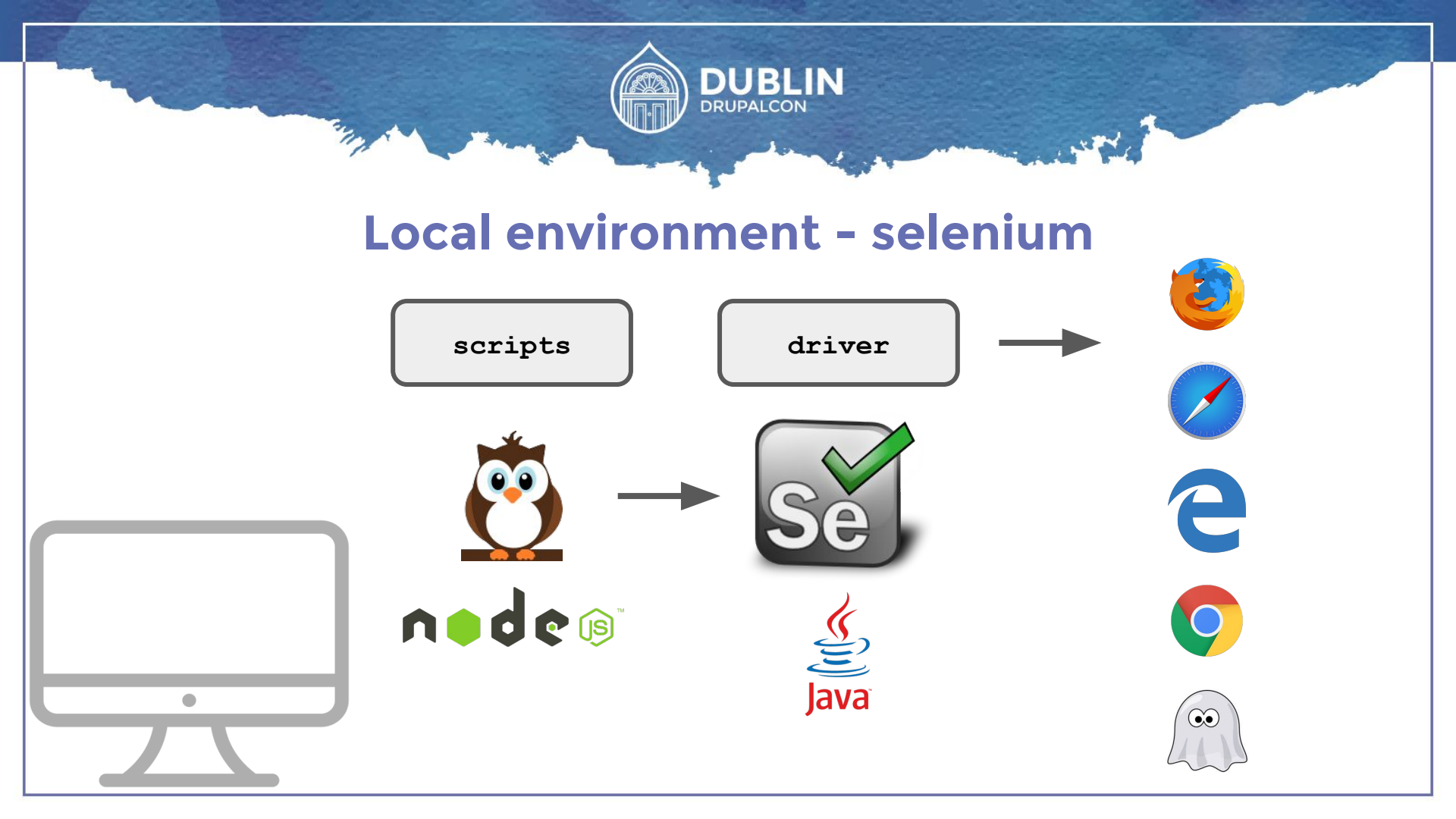

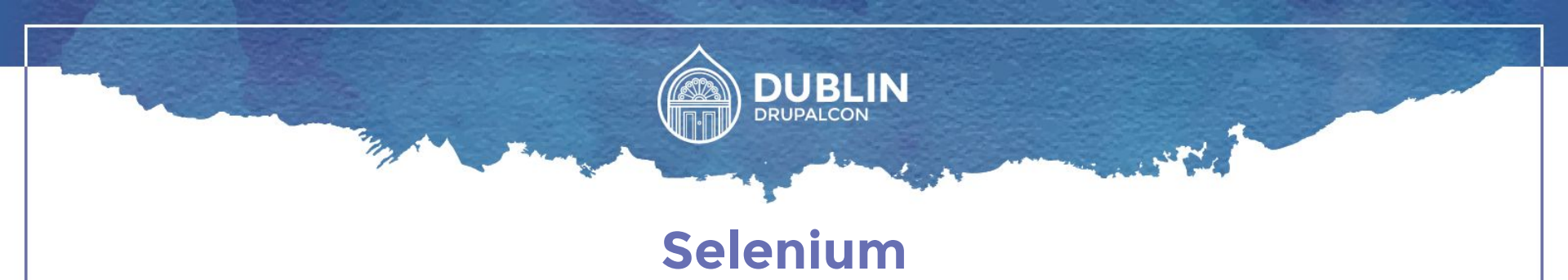

- Selenium is a suite of tools to automate web browsers across many platforms.
- Supports many operating systems
- Runs as a server on Java
- Writing tests is complicated

```
. . .
 "selenium" : {
   "start process" : false,
   "server_path" : "/usr/local/.../seleniumserver2.jar",
   "log_path" : "",
   "host" : "127.0.0.1",
   "port" : 4444,
   "cli_args" : {
     "webdriver.chrome.driver" : "./chromedriver",
     "webdriver.gecko.driver" : "./geckodriver",
     "webdriver.ie.driver" : ""
    }
```

. . .

```
Vovas-MacBook-Pro:code DaBoss$ selenium-server -p 4444
16:01:41.922 INFO - Launching a standalone Selenium Server
16:01:41.982 INFO - Java: Oracle Corporation 25.92-b14
16:01:41.983 INFO - OS: Mac OS X 10.12 x86 64
16:01:42.005 INFO - v2.53.1, with Core v2.53.1. Built from revision a36b8b1
16:01:42.098 INFO - Driver provider org.openga.selenium.ie.InternetExplorerDriver registration
is skipped:
registration capabilities Capabilities [{ensureCleanSession=true, browserName=internet explore
r, version=, platform=WINDOWS}] does not match the current platform MAC
16:01:42.099 INFO - Driver provider org.openga.selenium.edge.EdgeDriver registration is skippe
d:
registration capabilities Capabilities [{browserName=MicrosoftEdge, version=, platform=WINDOWS
[}] does not match the current platform MAC
16:01:42.099 INFO - Driver class not found: com.opera.core.systems.OperaDriver
16:01:42.099 INFO - Driver provider com.opera.core.systems.OperaDriver is not registered
16:01:42.101 INFO - Driver class not found: org.openga.selenium.htmlunit.HtmlUnitDriver
[16:01:42.102 INFO - Driver provider org.openga.selenium.htmlunit.HtmlUnitDriver is not registe]
red
16:01:42.203 INFO - RemoteWebDriver instances should connect to: http://127.0.0.1:4444/wd/hub
16:01:42.203 INFO - Selenium Server is up and running
```

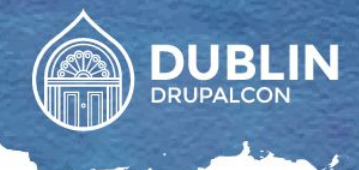

### Selenium web driver

Allows selenium to use native browser engines

- Firefox new Gecko driver
- Safari requeres
- chrome
- IE / edge browser ability to run IE in linux
- PhantomJS

|         |                         | Extensions                                                                                                    |
|---------|-------------------------|----------------------------------------------------------------------------------------------------|
|         |                         |                                                                                                    |
| General | Tabs AutoFill Passwords | Search Security Privacy Notifications Extensions Advanced                                                                                                    |
|         | WebDriver               | WebDriver 2.48.0 by The Selenium Project         Browser automation made simple         Uninstall    "WebDriver" can read, modify, and transmit content from all webpages. This could include sensitive information like passwords, phone numbers, and credit cards. |

?

```
. . .
 "selenium" : {
   "start process" : false,
   "server_path" : "/usr/local/.../seleniumserver2.jar",
   "log path" : "",
   "host" : "127.0.0.1",
   "port" : 4444,
   "cli args" : {
     "webdriver.chrome.driver" : "./chromedriver",
     "webdriver.gecko.driver" : "./geckodriver",
     "webdriver.ie.driver" : ""
```

. . .

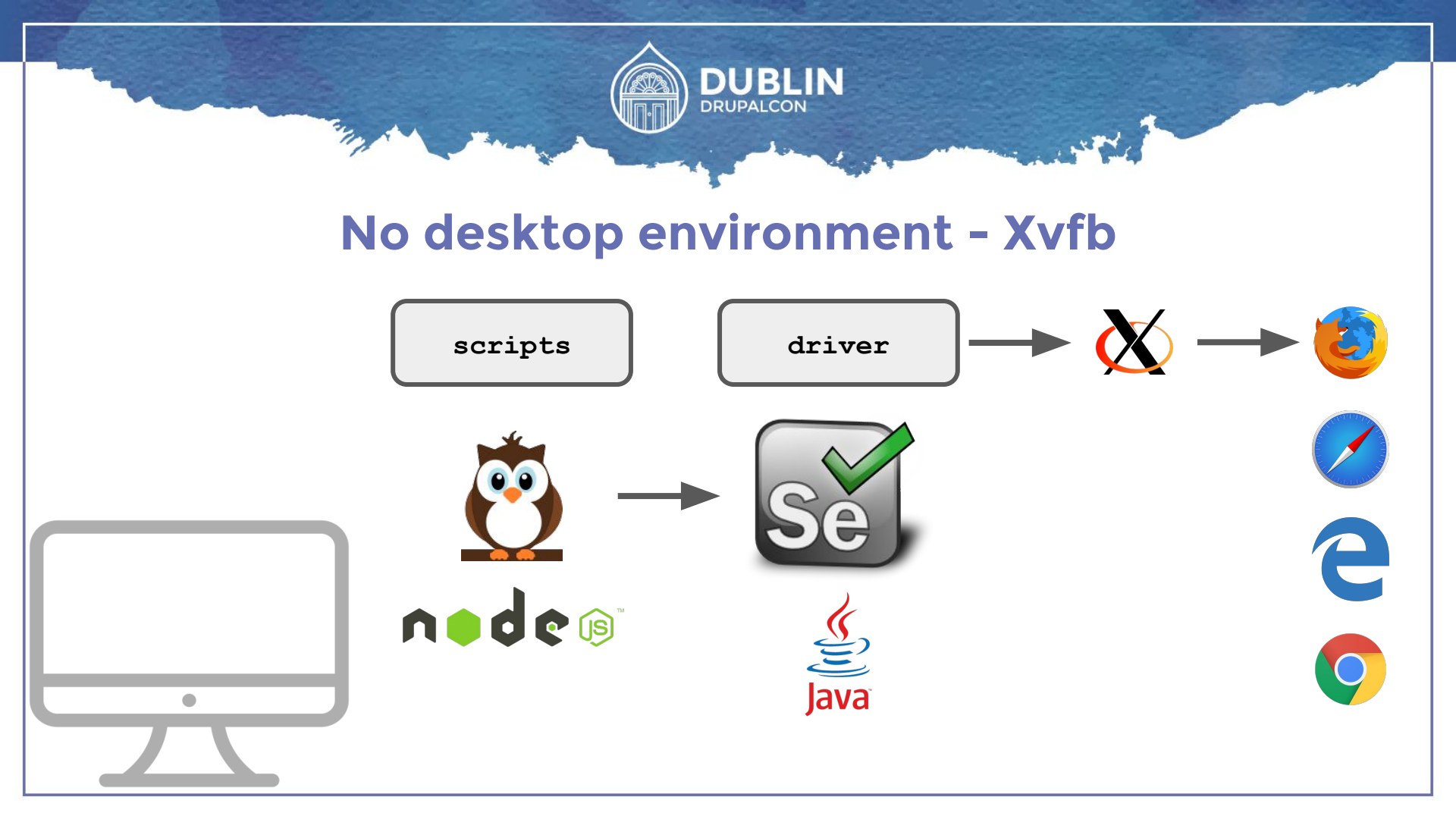

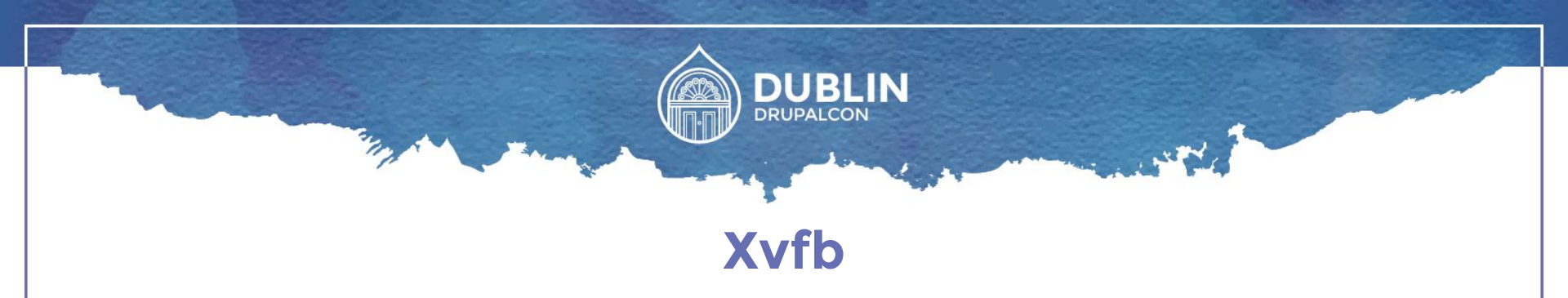

- Virtual screen to run browser
- Native functionality

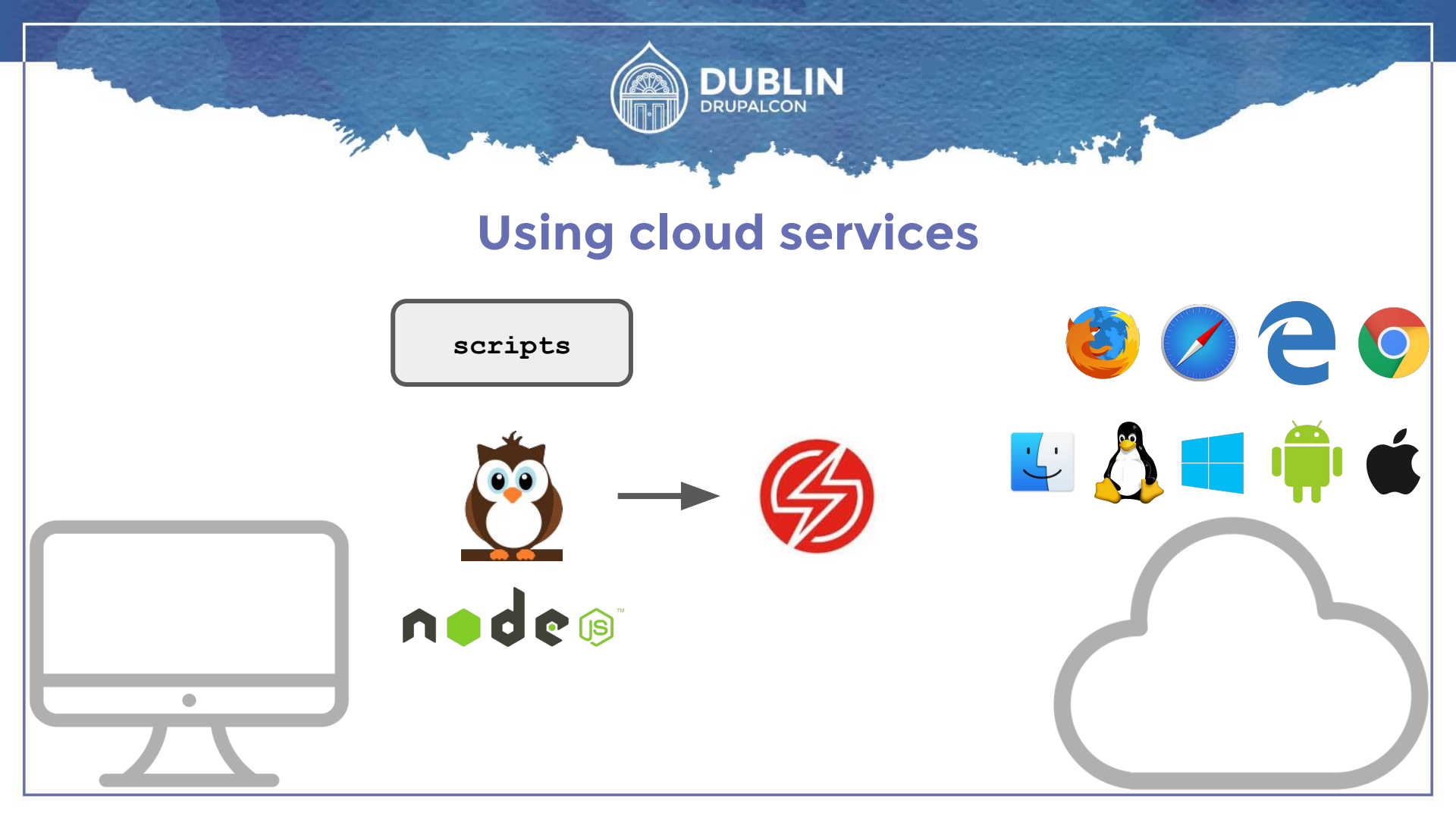

| SAUCELABS         |   | Saturday, Sep 17th                                                            |  |                |             |                              |  |  |
|-------------------|---|-------------------------------------------------------------------------------|--|----------------|-------------|------------------------------|--|--|
| Dashboard         | ~ | Dpe D8 / General / Page Home<br>started Sep 17th at 3:11PM by @VLADIMIRXVT    |  | <b>⊗</b> 10.11 | <b>9</b> 53 | Success                      |  |  |
| 3 Tunnels         |   |                                                                               |  |                |             | ran for <b>37s</b>           |  |  |
| Archives          | 1 | Dpe D8 / General / Page Contact<br>started Sep 17th at 3:11PM by @VLADIMIRXVT |  | 10.11          | <b>9</b> 53 | Failed<br>ran for <b>11s</b> |  |  |
| Sauce Runner BETA |   |                                                                               |  |                |             |                              |  |  |
| E Docs            | ~ | Dpe D8 / General / Page Home<br>started Sep 17th at 8:08AM by @VLADIMIRXVT    |  | 10.11          | <b>9</b> 53 | Success<br>ran for 35s       |  |  |
| 📋 Team Management | ļ | Dpe D8 / General / Page Contact                                               |  | 10.11          | <b>9</b> 53 | Failed                       |  |  |
| A My Account      |   |                                                                               |  |                |             |                              |  |  |
| & User Settings   | ~ | Dpe D8 / General / Page Home<br>started Sep 17th at 8:01AM by @VLADIMIRXVT    |  | 10.11          | <b>9</b> 53 | Success<br>ran for 35s       |  |  |
| (?) Support       | 2 | Dpe D8 / General / Page Home<br>started Sep 17th at 7:54AM by @VLADIMIRXVT    |  | ♦ 10.11        | <b>9</b> 53 | Complete                     |  |  |
| General Sign Out  | : |                                                                               |  |                |             | ran for <b>32s</b>           |  |  |
|                   |   |                                                                               |  |                |             |                              |  |  |

```
"selenium" : {
  "start_process" : false,
  "host": "ondemand.saucelabs.com",
  "port": 80
},
"test_settings" : {
  "default" : {
    "output": true,
    "selenium host": "ondemand.saucelabs.com",
    "selenium port": 80,
    "username": "${SAUCE USERNAME}",
    "access_key": "${SAUCE_ACCESS_KEY}",
    "desiredCapabilities": {
      "browserName": "chrome",
      "platform": "Windows 10",
      "version": "48"
```

ר

```
"selenium" : {
  "start_process" : false,
  "host": "ondemand.saucelabs.com",
  "port": 80
},
"test_settings" : {
  "default" : {
    "output": true,
    "selenium host": "ondemand.saucelabs.com",
    "selenium port": 80,
    "username": "${SAUCE_USERNAME}",
    "access_key": "${SAUCE_ACCESS_KEY}",
    "desiredCapabilities": {
      "browserName": "chrome",
      "platform": "Windows 10",
      "version": "48"
```

ר

```
"selenium" : {
 "start_process" : false,
  "host": "ondemand.saucelabs.com",
 "port": 80
},
"test_settings" : {
  "default" : {
   "output": true,
    "selenium host": "ondemand.saucelabs.com",
   "selenium port": 80,
    "username": "${SAUCE USERNAME}",
    "access_key": "${SAUCE_ACCESS_KEY}",
    "desiredCapabilities": {
      "browserName": "chrome",
      "platform": "Windows 10",
      "version": "48"
```

ר

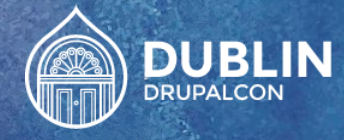

# Epilogue WHY NIGHTWATCH.js?

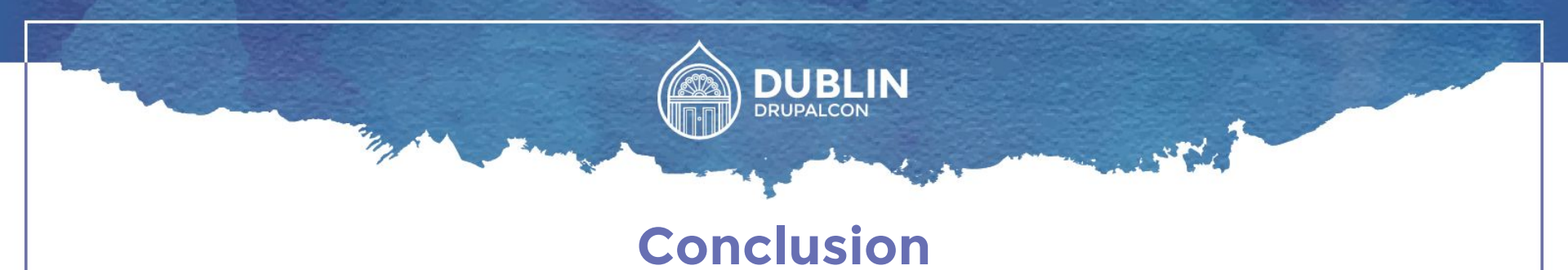

- Command line test runner
- Uses JavaScript
- Uses CSS selectors / XPath
- Continuous Integration support
- Cloud services support

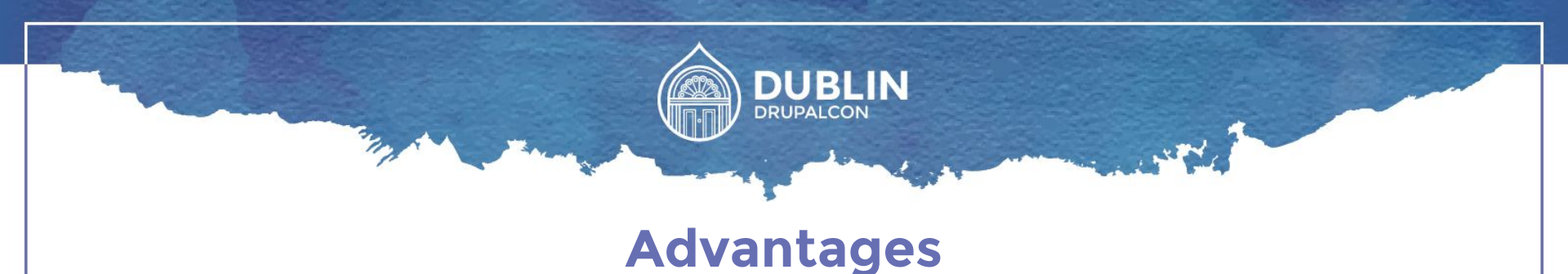

- Test ANY website
- Complements unit testing
- Various reports
- Visual artifacts (screenshots, videos)
- CI / Cloud services support

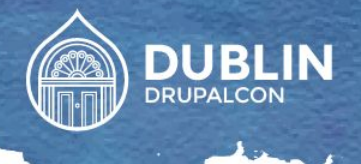

### Disadvantages

- Takes time for initial setup
- Basic cording knowledge required

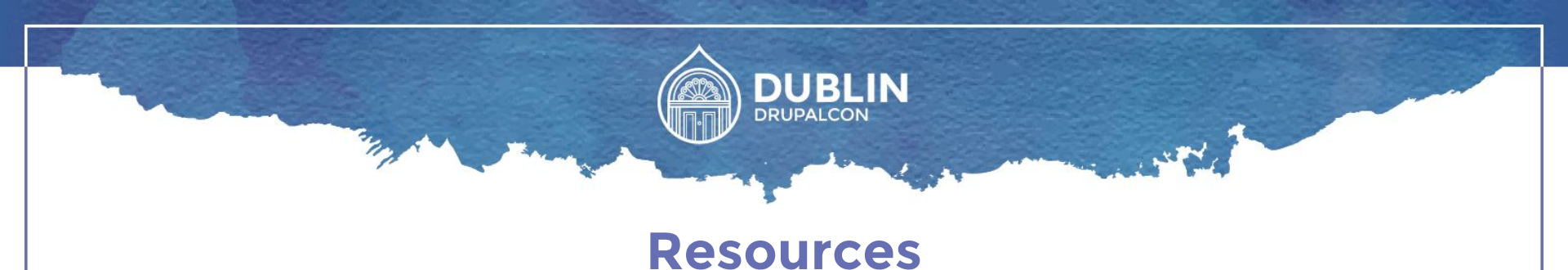

- http://nightwatchjs.org/
- https://github.com/nightwatchjs/nightwatch
- http://www.seleniumhq.org/
- http://www.saucelabs.com/

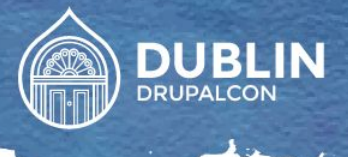

#### **More resources**

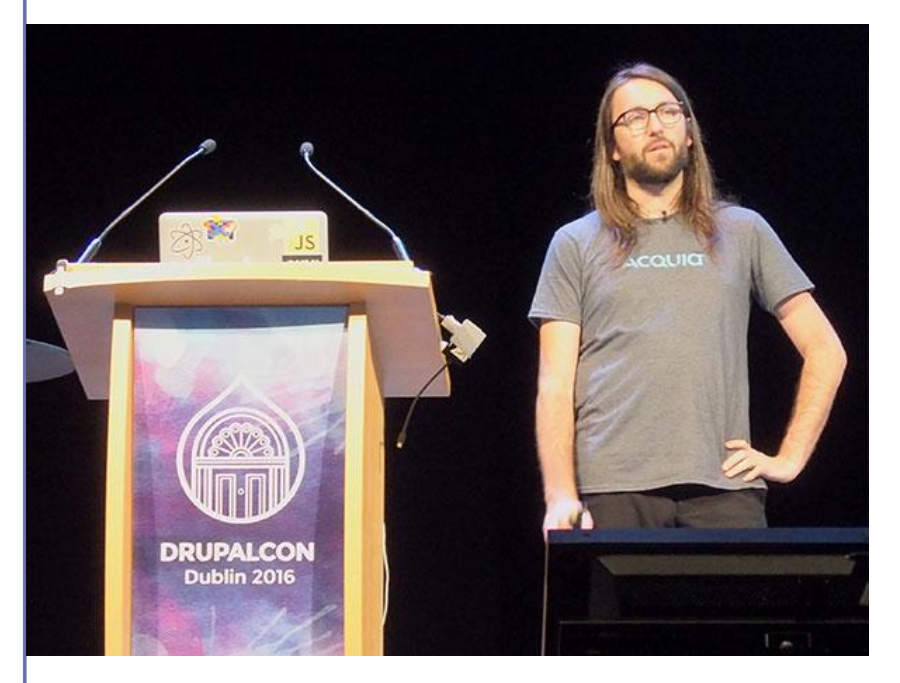

#### JavaScript Unit Testing

#### Matthew Grill

https://events.drupal.org/dublin2016/sessions/javascript-unit-testing

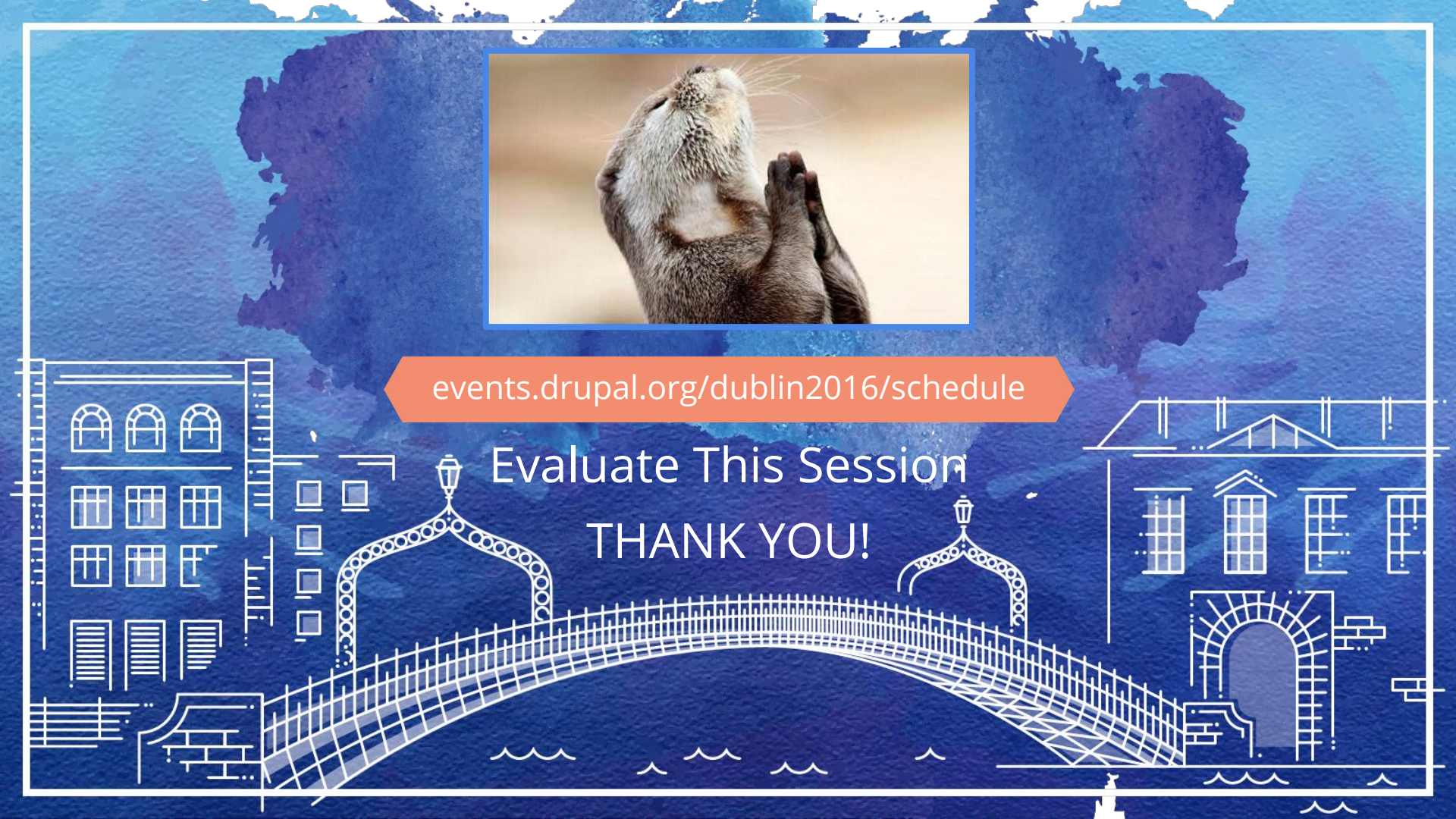

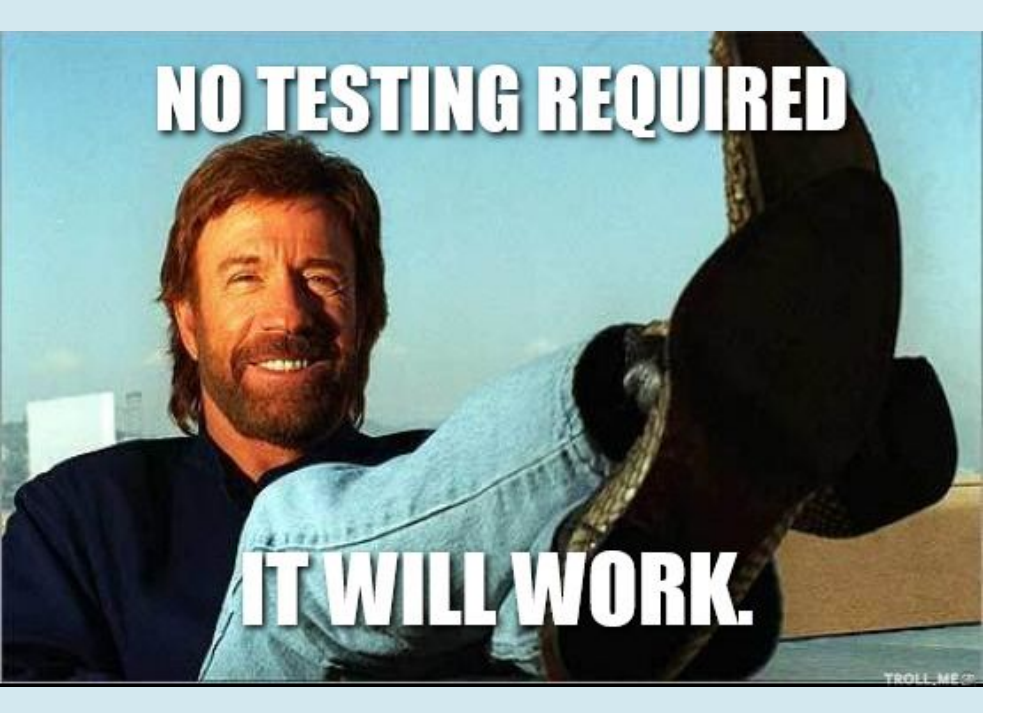

#### **QUESTIONS?**

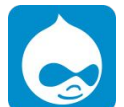

bit.ly/dce16-nwatch

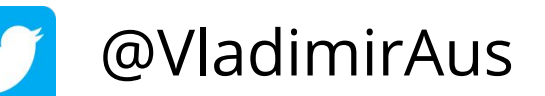